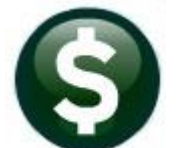

## **PURCHASE ORDERS**

# **RELEASE NOTES – MARCH 2022**

This document explains new product enhancements added to the ADMINS Unified Community (AUC) for Windows PURCHASE ORDER system.

### CONTENTS

| 1 | CHECKING BUDGET DURING PURCHASE ORDER PROCESSING                   | 2  |
|---|--------------------------------------------------------------------|----|
|   | 1.1 Account Using a Budget Check Account                           | 2  |
|   | 1.1.1 PO Expenditure Line Using a Summary Budget Check Account     | 2  |
|   | 1.1.2 Account Without a Budget Check Account                       | 3  |
|   | 1.1.3 PO Expenditure Line Not Using a Summary Budget Check Account | 3  |
| 2 | CHANGE ORDERS                                                      | 4  |
|   | 2.1 Excel Report from PO Query Voucher tab                         | 5  |
| 3 | DENY A PURCHASE ORDER CANCELLATION REQUEST                         | 5  |
|   | 3.1 #3088 Edit List                                                | 7  |
|   | 3.1.1 Ignored; No Action                                           | 7  |
|   | 3.1.2 Denied; Requestor Emailed                                    | 7  |
|   | 3.1.3 Denied; No Email to Requestor                                | 7  |
|   | 3.2 [5 Process Denials]                                            | 8  |
|   | 3.2.1 Process Denials When All POs are set to ⊙ Ignore             | 8  |
| 4 | SELECT ALL POS ON APPROVALS EDIT LIST [ENHANCEMENT]                | 9  |
| 5 | BIDS – ITEM DESCRIPTIONS WITH UNPAIRED "DOUBLE QUOTES" [FIX]       | 9  |
| 6 | HELP REFERENCE LIBRARY                                             | 10 |
|   | 6.1 New or Updated Documents                                       | 10 |

### **1** CHECKING BUDGET DURING PURCHASE ORDER PROCESSING

The system checks available balances to verify funding of a line item. There is an option in the General Ledger Chart of Accounts screen to specify a <u>summary "roll up" account as a budget check account</u> for each expenditure account. See Help Reference Library <u>GL-230 Summary Accounts</u>.

#### 1.1 Account Using a Budget Check Account

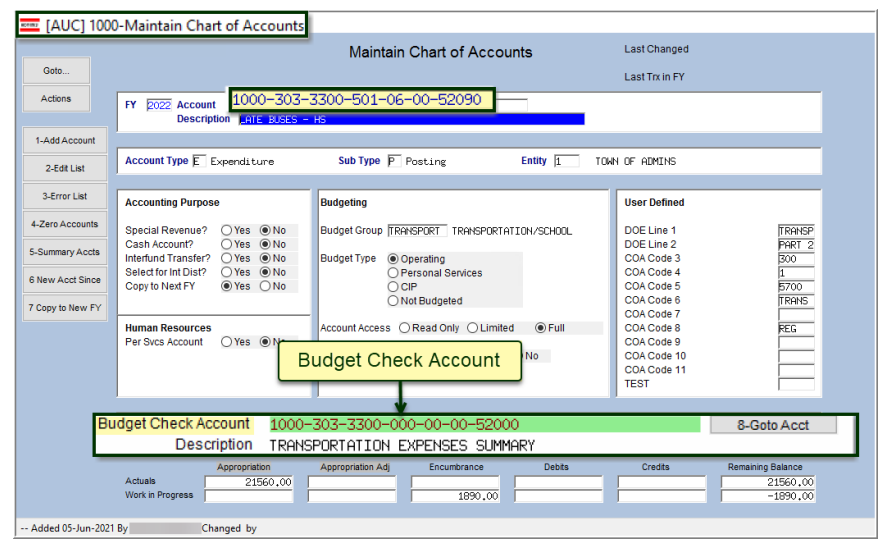

This account uses a summary account. Budget check accounts are highlighted in green at the bottom of the chart of accounts screen.

Figure 1 An account that uses a Budget Check Account

#### 1.1.1 PO Expenditure Line Using a Summary Budget Check Account

| 📼 [AUC] 3000-Purchas                                                   | e Order Entry                                                                                                    |                                                                                                    |                                                                                                    |  |
|------------------------------------------------------------------------|----------------------------------------------------------------------------------------------------|----------------------------------------------------------------------------------------------------|----------------------------------------------------------------------------------------------------|--|
| Goto PO # 195878                                                       |                                                                                                    | Purchase Order Entry                                                                                                    | Correct Errors                                                                                                    |  |
| Actions Vendor Cod<br>VENDETII N<br>411 WEST C<br>FRANKLIN<br>MA 02038 | e 000184 01<br>10TORS INC Via Email<br>CENTRAL ST.<br>3-0000                                                                                                    | Dept Code         DISTRICT         DISTRICT           PO Date         (08-Jul-2021)         FY 2022           Type Code         R         Regular           Ship To Attn         Prevailing Wage                                                                                                    | Deliver To         Id         TOWN OF ADMINS           Invoice To         Id         TOWN OF ADMINS           10eVery Notes         J Internal Notes           No text available         No text available                                                                                                    |  |
| 2 Entry (                                                              | 2) 3 Items                                                                                                    | 4 GL Details 5 Status History                                                                                                    | Q Attachments 3570,00                                                                                                    |  |
| Line Item Qty UOM                                                      | Item Description<br>BHS Late Buses<br>Estimated 18 late bus runs be                                                                                                    | FA Price Fi<br>1890,0000                                                                                                    | eight Other GL Total Ext Amount<br>1890.00 1890.00                                                                                                    |  |
| P Spit U By Accord                                                     | 1000-303-3300-501-66-00-52020           Nythelick In digstay more Account In           Estimated 16 late bus Funs be           1000-303-3300-501-12-00-52030           7 Add Line         8 Copy Line | Itemation BUSES - HS Itemation Itemation Item | 1680.00 1680.00<br>-303-3300-501-06-00-52090<br>00-501-06-00-52090<br>00-501-06-00-52090<br>nt 1000-303-3300-501-06-00-52090 ↓<br>Account 1000-303-3300-000-00-52000                                                                                                    |  |
| Budget Account Balances for F                                          | V 2022 Account 1000-303-3300-501-06-0                                                                                                    | 0-52090                                                                                                    | ×                                                                                                    |  |
| Summary Account                                                        | Posted Balance                                                                                                    | WIP Balance Rew Balance T                                                                                                    | of the second second se |  |
| 1000-303-3300-000-00-00-52                                             | 3081955,00                                                                                                    | -3570,00 -3078385,00                                                                                                    |                                                                                                    |  |
| L                                                                      | ОК                                                                                                    | Find Search Cancel Help E                                                                                                    | ł                                                                                                    |  |

When entering a purchase order, right click on the account number to see the budget for the account.

When this PO is checked, the system will check the <u>budget</u> <u>check account</u> as shown in Figure 2.

Figure 2 PO with an expenditure account line that uses a Budget Check Account

#### 1.1.2 Account Without a Budget Check Account

Accounts may exist **without** using a roll up or budget check account. The image in **Figure 3** is an example of an account that does not use a budget check account. POs using this account will check only this expenditure account balance on any line of the PO where the account is used.

| EXEC] 1000        | )-Maintain Chart of Accounts                                   |                                                           |                   |  |  |  |  |  |  |
|-------------------|----------------------------------------------------------------|-----------------------------------------------------------|-------------------|--|--|--|--|--|--|
|                   |                                                                | Maintain Chart of Accounts                                | ERESA             |  |  |  |  |  |  |
| Goto              |                                                                | Last Trx in FY                                            | -1407-2021        |  |  |  |  |  |  |
| Actions           | FY 5022 Account 0096-490-0000-004-00-00-51800                  |                                                           |                   |  |  |  |  |  |  |
| 1-Add Account     |                                                                |                                                           |                   |  |  |  |  |  |  |
| 2-Edit List       | Account Type E Expenditure                                     | Sub Type P Posting Entity 1 TOWN OF ADMINS                |                   |  |  |  |  |  |  |
| 3-Error List      | Accounting Purpose                                             | Budgeting User Defined                                    |                   |  |  |  |  |  |  |
| 4-Zero Accounts   | Special Revenue? Yes No                                        | Budget Group STORMMATER STORMMATER MANAGEMENT DOE Line 1  |                   |  |  |  |  |  |  |
| 5-Summary Accts   | Cash Account? () Yes () No<br>Interfund Transfer? () Yes () No | Budget Type  Operating DOE Line 2 COA Code 3              | PART 5            |  |  |  |  |  |  |
| 6 New Acct Since  | Select for Int Dist? O Yes O No<br>Copy to Next FY O Yes O No  | O Personal Services COA Code 4<br>O CIP COA Code 5        | 110THR<br>5100    |  |  |  |  |  |  |
| 7 Copy to New FY  |                                                                | O Not Budgeted COA Code 6<br>COA Code 7                   |                   |  |  |  |  |  |  |
|                   | Human Resources<br>Per Svcs Account OYes  No                   | Account Access O Read Only O Limited No budget check      | account is set up |  |  |  |  |  |  |
|                   |                                                                | Exclude from Budget Mill Rate OYes of for this expendence | diture account    |  |  |  |  |  |  |
|                   |                                                                |                                                           |                   |  |  |  |  |  |  |
|                   | Budget Check Account 0                                         | 000-000-0000-00-00-00000                                  |                   |  |  |  |  |  |  |
|                   | Description                                                    | Ľ                                                         |                   |  |  |  |  |  |  |
|                   | Appropriation<br>Actuals                                       | Appropriation Adj Encumbrance Debits Credits              | Remaining Balance |  |  |  |  |  |  |
|                   | Work in Progress                                               | 1680.00                                                   | -1680.00          |  |  |  |  |  |  |
| Added 01 New 2021 | Py THEPESA Changed by                                          |                                                           |                   |  |  |  |  |  |  |

Figure 3 Expense account that does not use a rollup – the balance of this account only will be checked

If there is no budget check account used for the expenditure accounts on the PO, the system will check the individual expenditure account.

### 1.1.3 PO Expenditure Line <u>Not</u> Using a Summary Budget Check Account

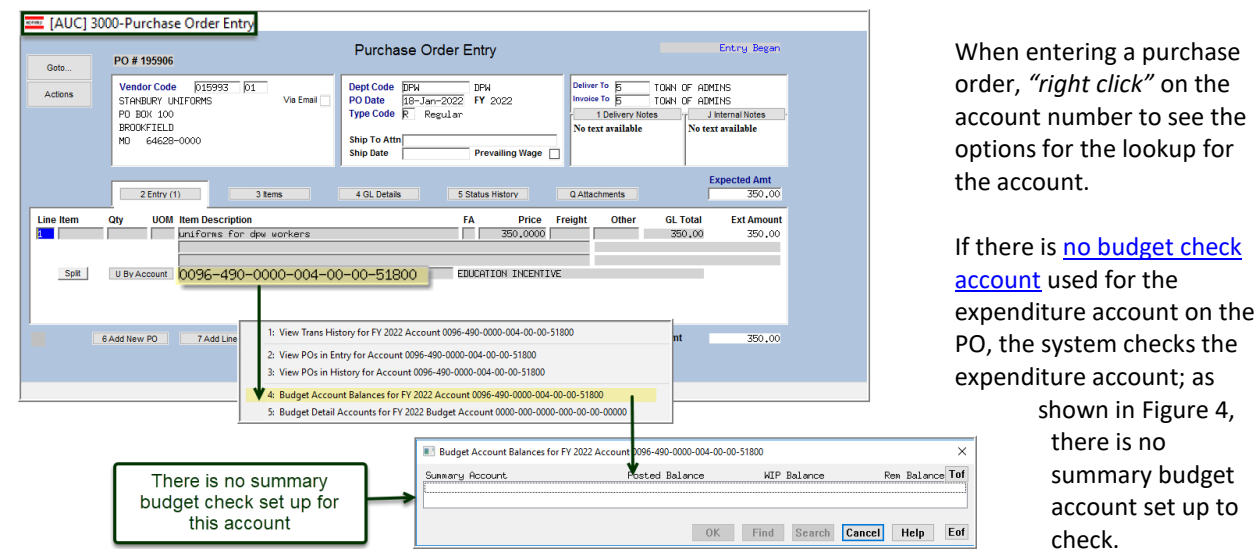

Figure 4 This account is not set up with a summary budget check account, so no account is listed here

[ADM-AUC-PO-588]

### 2 CHANGE ORDERS

PO Change orders to a **price** or **quantity** can affect the amount encumbered and available to pay on vouchers.

**ADMINS** added hovertext to the **"Qty"** field on the **Change Order Entry** screen. When entering a quantity change, enter the *entire quantity* for that line – *not what remains to be paid*. Start with the original quantity and adjust plus or minus from that figure.

| 🔤 [AUC] 3006-Change Order Entry                                                              |                                                                                                    |                                                                                                    |                                                                                                    |  |  |  |  |  |  |  |
|----------------------------------------------------------------------------------------------|----------------------------------------------------------------------------------------------------|----------------------------------------------------------------------------------------------------|----------------------------------------------------------------------------------------------------|--|--|--|--|--|--|--|
| Goto                                                                                         | PO # 195881                                                                                                    | Change Order Entry                                                                                                    | Entry Began                                                                                                    |  |  |  |  |  |  |  |
| Actions                                                                                      | Vendor Code 024389 02<br>CENTRAL MASS COLLABORATIVE Via Email<br>14 NEN BOND STREET<br>WORCESTER<br>MA 01606-0000                                                                                                    | Dept Code         SPED         SPECIAL EDUCATI           PO Date         08-Jul-2021         Type Regular           Ship To Ath | Deliver To 8 TOWN OF ADMINS<br>Invoice To 14 TOWN OF ADMINS<br>O Delivery Notes 1 Internal Notes<br>No text available No text available |  |  |  |  |  |  |  |
| 1 Entry                                                                                      | 2 Items 3 GL Details                                                                                                    | 4 Status History 5 Voucher (1)                                                                                                  | Expected Amt<br>Q Attachment (1) 4991,04                                                                                                |  |  |  |  |  |  |  |
| Line Item<br>16.0000<br>Quantity<br>For exan<br>Original<br>OR<br>Original<br>Change (<br>OR | Qty         UOM         Item Description           Iter.0000         tuition for SL         5/24-6/15/21           is total quantity for this LINE an shiple:         trians of the state of the state of the stat | FA Price Freight Other<br>311,9400 DLLAB TUIT<br>and 10 already paid)<br>and 10 already paid) Paid                              | r Ext Amount Paid Balance<br>4991.04 935.82 4055.22<br>935.82 Entered Amt 4991.04                                                       |  |  |  |  |  |  |  |

Figure 5 Hovertext gives examples on quantity changes

The process checks that the new Quantity on the change order cannot be less than the amount already paid for on vouchers.

| Goto PO # 195881                                                                                                    | Change Order Entry                                                                                                    | Entry Began                                                                                                    |
|----------------------------------------------------------------------------------------------------|----------------------------------------------------------------------------------------------------|----------------------------------------------------------------------------------------------------|
| Actions Vendor Code (024389 (02)<br>CENTRAL MASS COLLABORATIVE<br>14 NEW BOND STREET<br>WORCESTER<br>MA 01606-0000                                                  | Via Email Dept Code SPED SPECIAL EDUCATI<br>PO Date 08-Jul-2021 Type Regular<br>Ship Date Prevailing Wage Chg Reason<br>Effective FY 2022                                                               | Deliver To B TOWN OF ADMINS<br>Invoice To 14 TOWN OF ADMINS<br>O Delivery Notes T J Internal Notes<br>No text available No text available |
| 1 Entry 2 Items 3 G                                                                                                    | . Details 4 Status History 5 Voucher (1)                                                                                                    | Q Attachment (1) Expected Amt 4991.04                                                                                                    |
| Line Item Qty OM Item Description<br>Lutton for SL 5/2<br>DESE 41 Progr 01580<br>U By Account 1000-300-9400-522-0<br>[AUC] 3006-Change Order<br>P3117-Line Total le | FA     Price     Freight     Other       4-6/15/21     311,9400     311,9400     311,9400       3-00-52400     MA SPED COLLAB TUIT       Entry     ×       sss than already paid + Retainage to be Paid | Ext Amount Paid Balance                                                                                                    |
|                                                                                                    | OK                                                                                                    |                                                                                                    |
| 6 Exit Change 7 Add Line 8 Copy Line                                                                                                    | 9 Check PO Retained Paid                                                                                                    | 935,82 Entered Amt 4991,04                                                                                                    |

Figure 6 The system traps errors on quantity changes based on what has already been paid

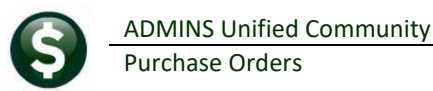

### 2.1 Excel Report from PO Query Voucher tab

| PO # 195907                                                                                                    | Associated \                                                                        | /ouchers                                                   | _                                                                               | Open<br>ANTHEA                                                                                                    |  |  |
|----------------------------------------------------------------------------------------------------|-------------------------------------------------------------------------------------|------------------------------------------------------------|---------------------------------------------------------------------------------|----------------------------------------------------------------------------------------------------|--|--|
| Goto         Vendor Code         001833         01           Actions         219 LENTS WHARF         Via Email           219 LENTS WHARF         BOSTON         MA         02110-3927 | Dept Code FIRE<br>PO Date 25-Jan-:<br>Type Code R Regu<br>Ship To Attn<br>Ship Date | Fire Department<br>2022 FY 2022<br>ilar<br>Prevailing Wage | Deliver To 4 TOWN<br>Invoice To 4 TOWN<br>1 Delivery Notes<br>No text available | Deliver To 4 TOWN OF ADMINS<br>Invoice To 4 TOWN OF ADMINS<br>1 Delivery Notes J Internal Notes<br>No text available No text available |  |  |
| 2 Details (1) 3 Items 4 GL Details                                                                                                    | 5 Status History 6 Vou                                                              | chers (2) 7 Changes                                        | (1) 8 Attachment (2)                                                            | Expected Amt<br>69338,57                                                                                                    |  |  |
| Line UserBatch Voucher# VLN Ty Item Description                                                                                                    | Invoice#                                                                            | Vendor Paid Check#                                         | Check Date Status                                                               | Ext Amount                                                                                                    |  |  |
| 1 17033 482111 1 P testing change orders                                                                                                    |                                                                                     |                                                            | Entry Beg                                                                       | an 64888.97                                                                                                    |  |  |
| 1 17032 482106 1 P testing change orders                                                                                                    | TESTING C                                                                           | 4                                                          | Open                                                                            | 4449,60                                                                                                    |  |  |
|                                                                                                    |                                                                                     |                                                            |                                                                                 |                                                                                                    |  |  |
| PO Balance w/- W                                                                                                    | P Pay V                                                                             | VIP 64888,97                                               | Paid 4449,60                                                                    | Total 69338,57                                                                                                    |  |  |
| X More K Previous Encumbered 69338.57 Liquid.<br>Retained Liquid.                                                                                                    | ted Relie<br>ted Relie                                                              | ved 4449.60<br>ved                                         | Paid 4449,60 Ba<br>Paid                                                         | alance 64888,97                                                                                                    |  |  |
| Ready                                                                                                    |                                                                                     |                                                            |                                                                                 |                                                                                                    |  |  |

ADMINS added a legend on why the Paid and Relieved on PO columns might be different.

| E    | الله به به الله الله الله الله الله الله                                                               |        |             |          |        |             |         |                         |             |         | <b>60</b> – |         | K     |        |           |                    |                |          |    |
|------|----------------------------------------------------------------------------------------------------|--------|-------------|----------|--------|-------------|---------|-------------------------|-------------|---------|-------------|---------|-------|--------|-----------|--------------------|----------------|----------|----|
| File | e Home                                                                                                 |        | Page Layout | Formulas | Data F | Review View |         |                         |             |         |             |         |       |        |           |                    | Theresa Campbe | ∥ ,Q, Sh | ar |
| 013  |                                                                                                    | : ×    | √ fx        |          |        |             |         |                         |             |         |             |         |       |        |           |                    |                |          |    |
|      | А                                                                                                    | в      | С           | D        | Е      | F           |         | G                       | н           | 1       | J           | К       | L     | М      | N         | 0                  | Р              |          |    |
| 1    | PO#                                                                                                    | Line#  | UserBatch   | Voucher# | V#Line | Voucher     | -Type   | Item Description        | VoucherDate | Qty     | Price       | Freight | Other | Retain | Paid      | PO Running Balance | Relieved of    | on PO    | V  |
| 2    | 195907                                                                                                 | 1      | 17032       | 482106   | 1      | Payment     | Voucher | r testing change orders | 1/25/2022   | 8.00    | 556.20      |         |       |        | 4,449.60  | 64,888.97          | 4,4            | 49.60    | 0  |
| 3    | 195907                                                                                                 | 1      | 17033       | 482111   | 1      | Payment     | Voucher | r testing change orders | 1/25/2022   | 152.54  | 425.39      |         |       |        | 64,888.97 |                    |                |          | Er |
| 4    |                                                                                                    |        |             |          |        |             |         |                         |             |         |             |         |       |        | 69,338.57 |                    | 4,4            | 49.60    |    |
| 5    |                                                                                                    |        |             |          |        |             |         |                         |             |         |             |         |       |        |           |                    |                |          |    |
| 6    |                                                                                                    |        |             |          |        |             |         |                         |             |         |             |         |       |        |           |                    |                |          | T) |
| 7    | Selection                                                                                              | Legen  | d:          |          |        |             |         |                         |             |         |             |         |       |        |           |                    |                |          | 1  |
|      |                                                                                                    |        |             |          |        |             |         |                         |             |         | E           |         |       |        |           |                    |                |          |    |
| 9    | If Paid and Relieved On PO columns different, the issue most likely would be that the PO has a Oty and |        |             |          |        |             |         |                         |             |         |             |         |       |        |           |                    |                |          |    |
| 10   | in i un                                                                                                |        | 1001070     | u onri   |        |             |         | n, monoduo mo           | or mory w   | o and h |             |         | 0.11  |        | any and   | -                  |                |          |    |
| 11   | the pr                                                                                                 | rice o | n the vo    | ucher w  | as ch  | anged       | from t  | the PO price            |             |         |             |         |       |        |           |                    |                |          |    |

[ADM-AUC-PO-585]

## 3 Deny a Purchase Order Cancellation Request

The recipient(s) of a liquidation request email can honor the request, ignore the request, or deny the request. To liquidate the PO as requested, follow the instructions in the Help Reference Library <u>PO-240 PO Liquidations</u>. To deny or ignore the cancellation requests, access this screen from the menu via:

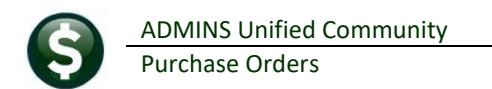

#### PO Change Orders Deny Purchase Order Cancellation Requests

| Em [AUC] 308      | 7-Deny P | urchase Order Cancellation Requests |                  |                         |          |                  |         |
|-------------------|----------|-------------------------------------|------------------|-------------------------|----------|------------------|---------|
|                   |          | Deny Purchase                       | Order Cancellat  | ion Requests            |          |                  |         |
| Goto              |          |                                     |                  |                         | -        |                  |         |
|                   |          | 2                                   | 3                | 4                       | <u> </u> | 8 9              | 10      |
| Actions           | 1 PO#    | 2 Vendor Name                       | 3 Dept Code      | 4 PO Total Deny         | y Ignore | Add Email Denial | View 🔨  |
| _                 | 195834   | AMAZON CAPITAL SERVICES             | MIDDLE           | 237,23 🔾                | ۲        | Notes Yes ONC    | D Lines |
| 5                 | 195865   | BELLINGHAM EDUC FOUNDATION          | CAPINV           | 655.06 0                | ۲        | Notes Yes ONC    | D Lines |
|                   | 195881   | CENTRAL MASS CULLABURATIVE          | SPED             | 4991.04 0               | 0        | Notes Yes ON     | D Lines |
| 5 Process Denials | 190902   | HURING THC                          | FIRE             | 500,000                 | ۲        | NOLES YES ONC    | ) Lines |
| 6                 |          |                                     |                  |                         |          |                  |         |
|                   |          |                                     |                  |                         |          |                  |         |
| 6 Edit List       |          |                                     |                  |                         |          |                  |         |
|                   |          |                                     |                  |                         |          |                  |         |
|                   |          |                                     |                  |                         |          |                  |         |
|                   | Vand     | ler# 007407 Bemit 04 Dete 04 I      | 1 0004 Bemeinir  | a Delence to Liquidate  | 077.07   | -                |         |
|                   | Note     | S No tort erailable                 | u1-2021 Remainin | iy balance to Liquidate | 237.23   | 11               |         |
|                   |          | 12                                  |                  |                         |          | _                |         |
|                   |          |                                     |                  |                         |          |                  |         |
|                   | 1        |                                     |                  |                         |          |                  |         |
|                   |          |                                     |                  |                         |          |                  |         |
| Ready             |          |                                     |                  |                         |          |                  |         |

Figure 7 Screen #3087 Deny Purchase Order Cancellation Requests

1 [1 PO #] – The list is sorted by PO # on entering the screen

Click the **2** [2 Vendor Name], **3** [3 Dept Code], or **4** [4 PO Total] button at the top of the column to sort cancellation requests by that column

**5 [5 Process Denials]**. This will add a record to the PO status history saying "cancellation request denied" (and send email to original requestor saying it was denied if the email denial was set to Yes – <u>see #9</u>). The PO will remain Open.

**6 [6 Edit List]** provides a detail report of the currently selected PO – to allow checking the PO before making a decision. Select a PO by clicking on the PO #.

Set the radiobutton to "**O Deny**" the liquidation cancellation request or "**O Ignore**" and leave the PO Open. This allows more than one user to make decisions regarding liquidation requests. Once denied, the cancellation request will no longer be listed in the screen.

Click the **B** Notes button to open a text editor and enter notes to explain why the request was denied. This will be stored on the PO Status history and displayed at the bottom of the screen to be "seen at a glance".

Select • Yes in the Email Denial column, to send an email to the person requesting the PO cancellation to inform them that the request is denied. Notes entered on this screen will be included in the email. Select • No to process the request without sending an email to the requestor.

The 10 Lines button will show all lines and accounts on the PO and remaining balances for each line.

| 📧 GL             | Accounts on Purchase Order 195,830 Vendor 000288 SCHOOL HEALTH CORPORATION                                                                                      |                                                                                                    |                                                                                              |                                     | ×                                   |
|------------------|----------------------------------------------------------------------------------------------------|----------------------------------------------------------------------------------------------------|----------------------------------------------------------------------------------------------|-------------------------------------|-------------------------------------|
| Lin              | Qty ItemDescription                                                                                                    | GLL Account                                                                                                    | AcctDescription                                                                              | Anount                              | RemainBal Tof                       |
| 1<br>2<br>3<br>4 | 2,0000 Durtain Tracks 90 2 1/2 x 2 1/2<br>2,0000 Durtain Tracks 6' Straight Track<br>2,0000 Durtain Tracks 2' Straight<br>2,0000 Durtains 136' x 90' L BB 14105 | 1 1000-301-0000-000-00-00-52085<br>1 1000-301-0000-000-00-00-52085<br>1 1000-301-0000-000-00-00-52085<br>1 1000-301-0000-000-00-00-52085 | SCHOOL PRIOR YEAR EX<br>SCHOOL PRIOR YEAR EX<br>SCHOOL PRIOR YEAR EX<br>SCHOOL PRIOR YEAR EX | 147.80<br>177.30<br>59.20<br>445.52 | 147.80<br>177.30<br>59.20<br>445.52 |
|                  |                                                                                                    |                                                                                                    | 0K F                                                                                         | ind Search Can                      | cel Help Eof                        |

<sup>11</sup> This is the remaining balance on the entire PO

<sup>12</sup> Any notes entered via the Notes button on this screen for the PO will display here to be seen at a glance.

#### 3.1 #3088 Edit List

The edit list will show the detail for the selected purchase order, indicating if it has been selected for denial or ignored, and if the requestor will or will not receive an email that the request was denied.

#### 3.1.1 Ignored; No Action

The edit list will look like this if the PO is set to **O Ignore**:

| 3088-POD | ENCANEDT.REP |                                        | Printed 27-Jan-2022 at 12:07:35 by             | THERESA                                           |            |          |          | Page 1   |
|----------|--------------|----------------------------------------|------------------------------------------------|---------------------------------------------------|------------|----------|----------|----------|
|          |              |                                        |                                                | City of ADMINS                                    |            |          |          |          |
|          |              |                                        | L                                              | eny Furchase Order Cancellation Edit List         |            |          |          |          |
| PO#      | PO Date      | Vendor                                 |                                                | PO Attachments / Vendor Email                     |            |          |          |          |
| 195881   | 08-Jul-2021  | . 024389-02 CENTRAL MASS COLLABORATIVE | ** PO has 1 Attachments                        | Ignored - No Denial will be processed             |            |          |          |          |
|          |              |                                        | 14 NEW BOND STREET<br>WORCESTER, MA 01606-0000 |                                                   |            |          |          |          |
| Lin      | e Qty It     | em Descript                            | ion                                            | Account# and Description                          | Encumbered | Retained | Relieved | Balance  |
|          | 1 16.0000 tu | ition for S                            | L 5/24-6/15/21                                 | 1000-300-9400-522-09-00-52400 MA SPED COLLAB TUIT | 4,991.04   |          | 935.82   | 4,055.22 |
|          |              |                                        |                                                | *** PO Total ***                                  | 4,991.04   |          | 935.82   | 4,055.22 |
|          | Delivery No  | tes:                                   |                                                | Internal Notes:                                   |            |          |          |          |
|          |              |                                        |                                                |                                                   |            |          |          |          |

#### **3.1.2** Denied; Requestor Emailed

If the PO was selected for **O** Deny, and the user who requested the cancellation will be notified that it was denied, the edit list will look like this:

| 3088-FODENCANEDI.REP Printed 27-Jan-2022 at 12:08:07 by THE Deny |             |             | Printed 27-Jan-2022 at 12:08:0                         | 7 by THERESA<br>City of ADMINS<br>Deny Purchase Order Cancellation Edit List |                                   |                                 |           | Page 1    |
|------------------------------------------------------------------|-------------|-------------|--------------------------------------------------------|------------------------------------------------------------------------------|-----------------------------------|---------------------------------|-----------|-----------|
| PO#                                                              | PO Date     | Vendor      |                                                        | FO Attachments / Vendor Email                                                |                                   |                                 |           |           |
| 195902                                                           | 30-Jun-2021 | 001833-01   | ADMINS INC<br>219 LEWIS WHARF<br>BOSTON, MA 02110-3927 | ** PO has 1 Attachments                                                      | *** Selected fo<br>Email user who | or Denial ***<br>requested cano | cellation |           |
| Lin                                                              | e Qty It    | em Descript | ion                                                    | Account# and Description                                                     | Encumbered                        | Retained                        | Relieved  | d Balance |
|                                                                  | 1 te        | sting liqui | dating voucher with closed FY                          | 0100-430-0000-004-00-00-52700 TRASH REMOVAL                                  | 500.00                            |                                 | 300.00    | 200.00    |
|                                                                  |             |             |                                                        | *** PO Total ***                                                             | 500.00                            |                                 | 300.00    | 200.00    |
|                                                                  | Delivery No | tes:        |                                                        | Internal Notes:                                                              |                                   |                                 |           |           |

The requestor will receive an email that looks like this:

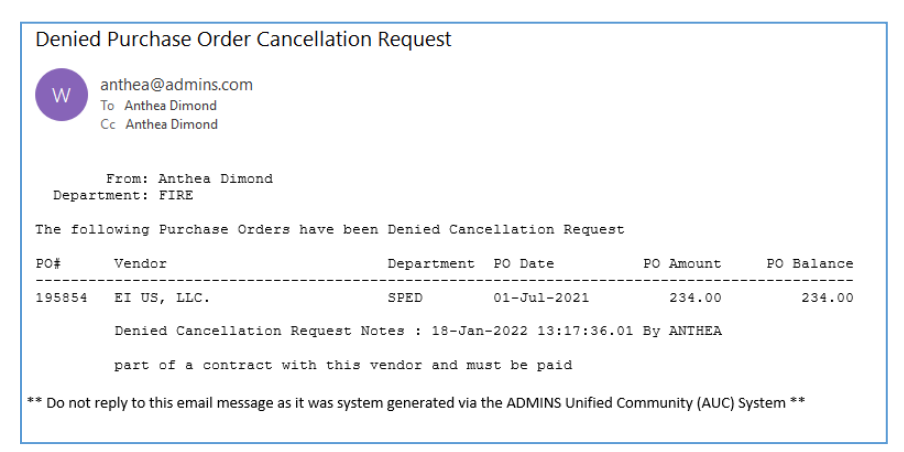

Figure 8 Sample email to requester informing them that the cancellation was denied

### 3.1.3 Denied; No Email to Requestor

If a PO was set to **O Deny** the cancellation request, but the user who requested the cancellation will NOT be notified that the request was denied, the edit list will look like this:

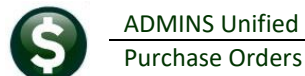

ADMINS Unified Community

| 3088-PO | 088-PODENCANEDT.REP Printed 27-Jan-2022 at 12:03:42 |             | Printed 27-Jan-2022 at 12:03:42                                       | 2 by THERESA<br>City of ADMINS                                                                                                    |                                            |                                    |            |         |  |  |
|---------|-----------------------------------------------------|-------------|-----------------------------------------------------------------------|----------------------------------------------------------------------------------------------------|--------------------------------------------|------------------------------------|------------|---------|--|--|
| PO#     | PO Date                                             | Vendor      |                                                                       | Deny Purchase Order Cancellation Edit List<br>PO Attachments / Vendor Email                                                                                                    |                                            |                                    |            |         |  |  |
| 195865  | 01-Jul-2021                                         | 027438-01   | BELLINGHAM EDUC FOUNDATION<br>PO BOX 546<br>BELLINGHAM, MA 02019-0000 | ** PO has 3 Attachments                                                                                                    | *** Selected<br>Requestor wil              | for Denial ***<br>l not be notifie | d by email |         |  |  |
| Li      | Line Qty Item Description                           |             |                                                                       | Account# and Description                                                                                                    | Encumbered                                 | Retained                           | Relieved   | Balance |  |  |
|         | 1 10.0000 Re                                        | turn of Unu | used funds from last grant cycle                                      | 6810-000-0000-400-00-00-54160 BEF FUNDS TO BE SP                                                                                                    | ENT 655.06                                 |                                    |            | 655.06  |  |  |
|         |                                                     |             |                                                                       | *** PO Total *                                                                                                    | ** 655.06                                  |                                    |            | 655.06  |  |  |
|         | Delivery No                                         | tes:        |                                                                       | Internal Notes:                                                                                                    |                                            |                                    |            |         |  |  |
|         |                                                     |             |                                                                       | FO rolled over on 12-Jul-2021 by THERESA Date cham<br>10-Jun-2021 to 01-Jul-2021 FY changed from 2021 to<br>was changed from<br>6810-000-0000-400-00-00-54160<br>to 6810-000-0000-400-00-00-54160 At rollover FO a<br>Used Rollover Method A | ged from<br>2022 Account<br>mount = 655.06 |                                    |            |         |  |  |

#### [5 Process Denials] 3.2

If one or more records is set to "O Deny" when the [5 Process Denials] button is clicked, then this message will be displayed; click [Yes] or [No]:

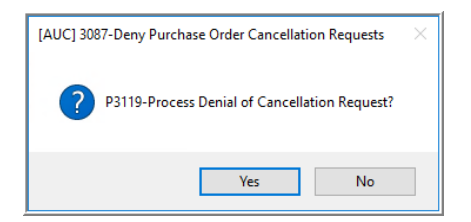

[No] – cancel and do nothing with the denial **[Yes]** – to continue and deny those cancellation requests – if selecting [Yes], the system will display a confirmation notice to post the denial; click [OK]; then click on [OK] on the pop up indicating that the posting is complete.

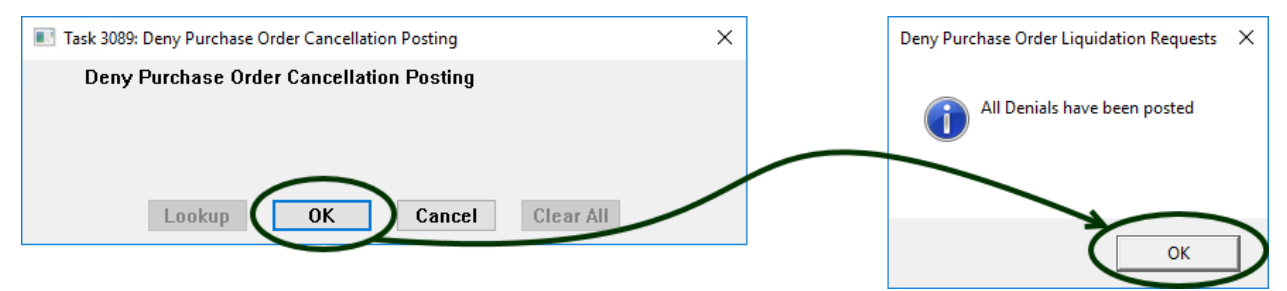

When the process has finished the system will pop up this message; click on [OK].

If the email denial is set to "O Yes" then the person requesting the cancellation and the person running the process will receive an email (as long as the requestor is setup for email) that would look like the sample shown in Figure 8 above and the Status History on the PO will be updated with a denial record.

#### 3.2.1 Process Denials When All POs are set to • Ignore

If the [Process Denials] button is clicked, and no

records are set to "O Deny" (all records are set to "(O Ignore"), the user will see this message:

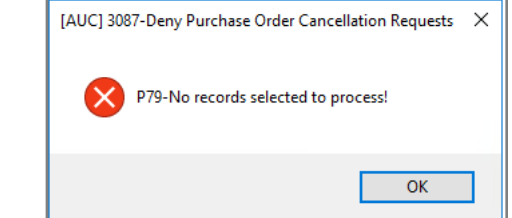

More detailed information is available in Help Reference Library PO–242 Purchase Order Liquidation Requests / Denials.

[ADM-AUC-PO-418]

## 4 SELECT ALL POS ON APPROVALS EDIT LIST [ENHANCEMENT]

When approving POs, is there a way to select multiple POs and scroll through the edit list?

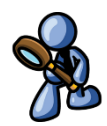

To make it easier to view the details for all POs awaiting approval at the current level, **ADMINS** added an option to the **[D Edit List]** on the PO Approvals screens. Run the edit list either for **O All POs**, or just for **O This PO Only**.

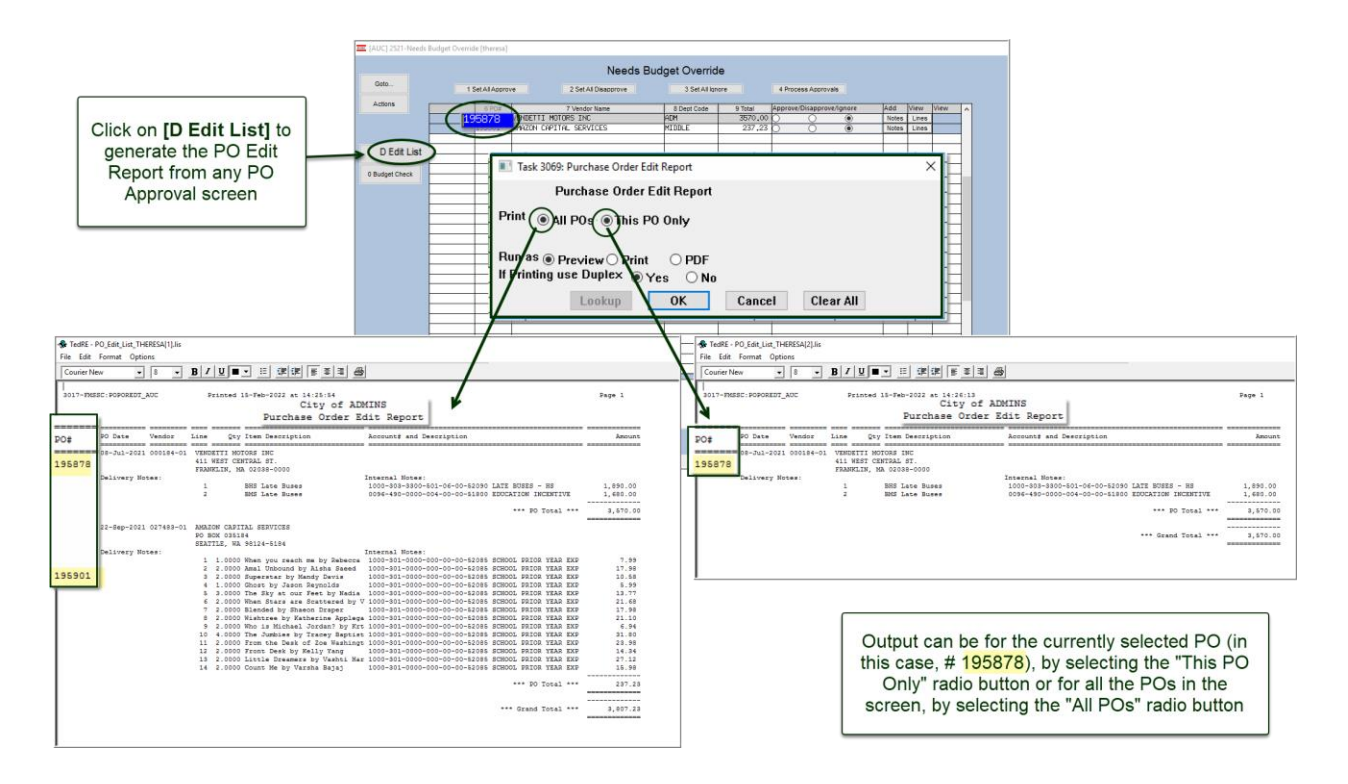

[ADM-AUC-PO-583]

### 5 BIDS – Item Descriptions with unpaired "double quotes" [Fix]

The Bid Entry screen has three 80-character description lines per item. The descriptions were not displaying as entered when the **"Quote Summary Report"** was generated, due to an **unpaired double quote** entered on a line.

**ADMINS** now checks that double quotes always be paired within the line (open and close quote contained within the line). If the system detects an unpaired double quote, the system will display an error message and clear the line of text.

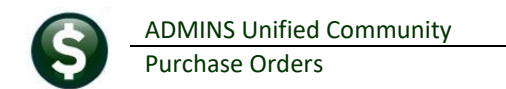

#### PO ▶ Bids ▶ Bid Entry ▶ [5 Detail]

| 🚎 [AUC] 15020-Bid Entry                                                                                                    |                                                                                                    |                                   |  |  |  |  |
|----------------------------------------------------------------------------------------------------|----------------------------------------------------------------------------------------------------|-----------------------------------|--|--|--|--|
|                                                                                                    | Bid Er                                                                                                    | ntry Entry Began                  |  |  |  |  |
| Goto                                                                                                    | Bid # 2021-002 Descripti                                                                                                    | on testing [MDT-SUP-SAPLAUC-2089] |  |  |  |  |
| Actions<br>X Last Used Bid                                                                                                    | Bid Type         CONS         Construction         Bid           Bid Opening         Bid Effective Dates         Start         Start           Date         Start         End         Start           Time         500:00:000,000         End         End | LastBid# 0000-000 Requested by    |  |  |  |  |
| 1 Class 2 Vendors 3 Vendor Email 4 Category 5 Detail (5) 6 Responses 7 Award Bid 8 Attachments                                                                                                    |                                                                                                    |                                   |  |  |  |  |
| Line Description OTY CAT Awarded Vendor H HIS is a description that contains both an open " and a close ' quote and will Retanage % Retanage % OCCOUNT Retanage % OCCOUNT Retanage % OCCOUNT Retanage % |                                                                                                    |                                   |  |  |  |  |
| 9 Add Lines Jinsert Line L Delete Line W Transfer Line 0 Edd List 0 Renumber Lines Bid Amount                                                                                                    |                                                                                                    |                                   |  |  |  |  |

Figure 9 Error message when entering text that contains an unpaired double quote

If this error message appears, enter the text for the line so that any double quotes are paired within the line. The descriptions will appear as entered on the **PO > Bids > Quote Summary Report.** 

[MDT-SUP-SAPLAUC-2089]

### 6 HELP REFERENCE LIBRARY

**ADMINS** added the following new or updated documents to the Help Reference Library.

#### 6.1 New or Updated Documents

| • | Purchase Order Entry      | PO–155 Budget Checking                               | [New]     |
|---|---------------------------|------------------------------------------------------|-----------|
| • | Purchase Order Processing | PO–240 Liquidate Purchase Orders                     | [Updated] |
|   |                           | PO–242 Purchase Order Liguidation Reguests / Denials | [New]     |